## Modify Bill Pay Payees and Transactions from your Mobile Banking App

- 1. Log in to your CNB Mobile Banking App.
- 2. Click on the 3 lined Menu button in the upper left hand corner of your screen:

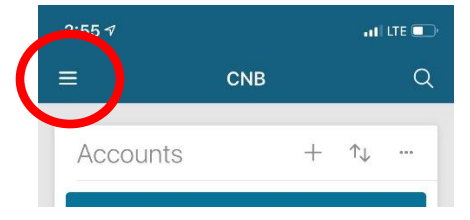

3. Select "payments" from your menu:

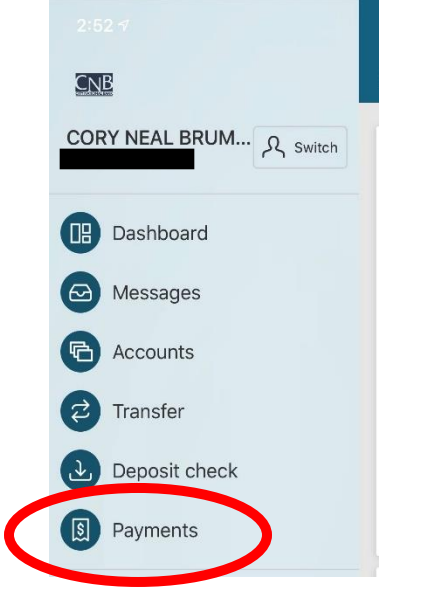

4. Here, you can add a payee:

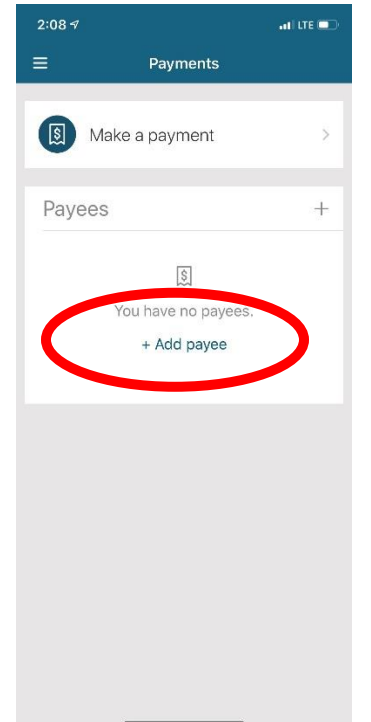

5. Once you have payees set up, you can edit them. They will be listed under Payments. Select the payee you are wishing to edit.

| 2                           | :13 🔊                       |                             |               |        |       | _  | • | I LTE ( | D            |
|-----------------------------|-----------------------------|-----------------------------|---------------|--------|-------|----|---|---------|--------------|
| <b>く</b> Pa                 | ayee                        |                             |               | Edit p | bayee | 9  |   | Del     | ete          |
| Comp<br>A T<br>Nickr<br>AT& | oany na<br>AND<br>name<br>T | me on<br>T MC               | bill<br>BILIT | Y      |       |    |   |         |              |
| Phon<br>(80)                | e numb<br>0) 28             | er<br>8-202                 | 20            |        |       |    |   |         |              |
| Name                        | e as app<br>y Nea           | bears o                     | n bill        |        |       |    |   |         |              |
| Acco<br>x123                | unt nun<br>34               | nber                        |               |        |       |    |   |         |              |
| Deliv<br>Delive<br>REC      | very de<br>ers elec<br>Che  | etails<br>etronica<br>cking | Illy from     | Sa     | ve    |    |   |         | >            |
|                             |                             |                             |               |        |       |    |   | Do      | one          |
| 1                           | 2                           | 3                           | 4             | 5      | 6     | 7  | 8 | 9       | 0            |
| -                           | 1                           | :                           | ;             | (      | )     | \$ | & | @       | "            |
| #+=                         |                             |                             | ,             | 3      |       | !  | , |         | $\bigotimes$ |
| A                           | BC                          |                             |               | spa    | ace   |    |   | retu    | rn           |
|                             |                             |                             |               |        |       |    |   | ļ       | <u>)</u>     |

6. You can also edit the payment information, or you can delete the transaction alltogether, if the processing has not started Click on Scheduled payments and select the transaction you are wishing to change:

| 2:14 <del>-</del> / |                           | III LTE |
|---------------------|---------------------------|---------|
| <b>〈</b> Payee      | Payment                   | Delete  |
|                     | Scheduled                 |         |
| ат&т<br>\$1.00      |                           |         |
| From REG Ch         | necking                   |         |
| Standard delive     | ery, by electronic paymer | ıt      |
| Estimated<br>Mar 19 | d arrival                 |         |
|                     | Edit payment              | >       |

7. You may also change the day the transaction will process.

| Cancel     Edit payment       Pay to AT&T       From     REG Checking       Amount     \$ 1.00       Sends     Mar 18 >       Notes     Add comment > | Cancel     Edit payment       Pay to AT&T       From     REG Checking       Amount     \$ 1.00       Sends     Mar 18 >       Notes     Add comment >       Hide options |
|----------------------------------------------------------------------------------------------------|----------------------------------------------------------------------------------------------------|
| Pay to AT&T From REG Checking Amount \$ 1.00 Sends Mar 18 > Notes Add comment >                                                                       | Pay to AT&T From REG Checking Amount \$ 1.00 Sends Mar 18  Hide options                                                                                                  |
| From REG Checking Amount \$ 1.00<br>Sends Mar 18 ><br>Notes Add comment >                                                                             | From REG Checking<br>Amount \$ 1.00<br>Sends Mar 18 ><br>Notes Add comment ><br>Hide options                                                                             |
| Amount     \$ 1.00       Sends     Mar 18 >       Notes     Add comment >                                                                             | Amount     \$ 1.00       Sends     Mar 18 >       Notes     Add comment >       Hide options                                                                             |
| Sends Mar 18 > Notes Add comment >                                                                                                    | Sends Mar 18 > Notes Add comment > Hide options                                                                                                    |
| Notes Add comment >                                                                                                    | Notes Add comment >                                                                                                    |
|                                                                                                    | Hide options                                                                                                    |